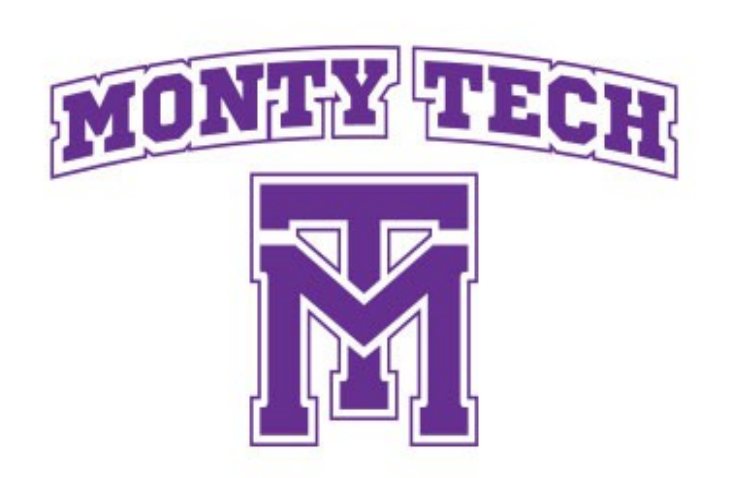

# Parent/Guardian Instructions for Requesting an Aspen/X2 Account

*first request only* - if you've had an account at anytime in the past for any student, but cannot remember your log-in info, please send an email to ParentPortal@montytech.net, and include your name, your child's name and year of graduation.

If you have more than one student enrolled, your one account will include access to all of your children.

Go to the MT Follett Aspen log-on page: http://ma-montytech.myfollett.com/aspen

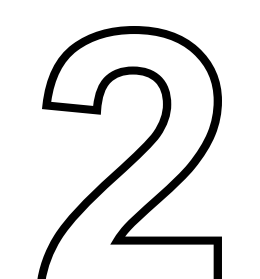

| A definition of the second definition of the second definition of the s |                  |                                                |
|----------------------------------------------------------------------------------------------------|------------------|------------------------------------------------|
| quest an account  Login ID  Request an account  Password  Trouble logging in?  I forgot my password  Do n                                                                                                    |                  | Montachusett Regional Voc Tech School District |
| Request an account<br>Password<br>I<br>Trouble logging in? I forgot my password                                                                                                    | quest an account | Login ID                                       |
| Trouble logging in? I forgot my password                                                                                                    |                  | Request an account Password                    |
| Trouble logging in? I forgot my password                                                                                                    |                  |                                                |
| →∃ Log On                                                                                                    |                  | Trouble logging in? I forgot my password       |
|                                                                                                    |                  |                                                |
|                                                                                                    |                  | Log On                                         |

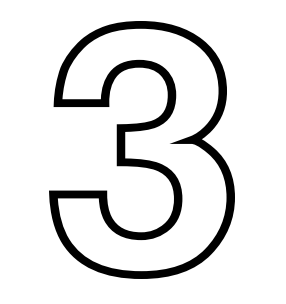

## Select "I am a parent new to Aspen", then Next Step

### Account Type

Please choose one of the available account types below.

| Plea | I am a parent new to<br>Choose this option if y                              | vailable account types below.<br>Aspen<br>You already have students enrolled in the system, but do not yet have an Aspen account.                                                                                                    | Important! For the next<br>step, you will need the<br>Security Code sent to you                                  |
|------|------------------------------------------------------------------------------|----------------------------------------------------------------------------------------------------|----------------------------------------------------------------------------------------------------|
| 0    | I am a student new to<br>Choose this option if y<br>ick here to have the acc | Aspen<br>you are a student enrolled in the system, but do not yet have an Aspen account.<br>ount validation email resent                                                                                                    | In the Fall of your child's<br>freshman year via the<br>email you provided<br>when your child was<br>registered. |
|      |                                                                              | Validation Information                                                                                                    |                                                                                                    |
|      |                                                                              | These fields uniquely identify you within Aspen. The system with the up your new user account with existing family information already in the system. The data must match 100% to handle. For issues, contact your district directly Security code * | , contact, student                                                                                               |
| Nex  | t Step 🌧                                                                     | Date of birth *                                                                                                    |                                                                                                    |

<u>If you do not have the Security Code</u>, please email ParentPortal@montytech.net to request security code and account access. Be sure to include your name, your child's name and year of graduation. The email address you use has to be on record with

# Monty Tech to verify your information.

ormation if it is incorrect.

X Close

Personal Information

|                                       | i cisona in       | normation                                                                           |
|---------------------------------------|-------------------|-------------------------------------------------------------------------------------|
|                                       | Please review the | existing information below. For fields which can be updated, please change the info |
| After you enter the Security          | First name        | Donald and Angela                                                                   |
| Code and other verifying <sup>1</sup> | Lastname          | Kitzmiller                                                                          |
| information, you will be asked to     | Address line 1    | 10 Park Street                                                                      |
| review that the information MT        | Address line 2    |                                                                                     |
| has on record is correct and add a    | City              | Athol                                                                               |
| phone number                          | State/province    | MA                                                                                  |
|                                       | Postal code       | 01331                                                                               |
| then Next Step                        | Phone 1*          | 413-800-2807                                                                        |
|                                       |                   |                                                                                     |
|                                       |                   |                                                                                     |
|                                       | Previous Step     | Next Step 🍌                                                                         |

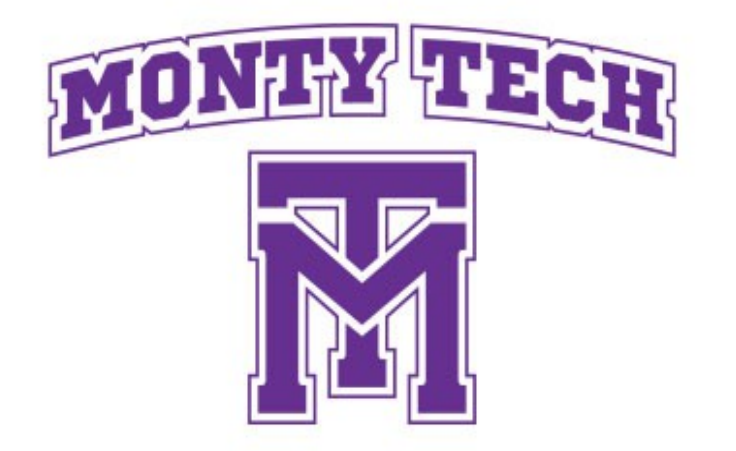

## Parent/Guardian Instructions for Requesting an Aspen/X2 Account (continued)

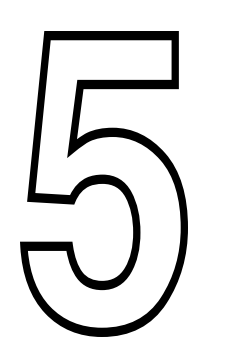

**Finish providing Account Set-Up** info then select **Create My Account** 

| Primary email*        |                               |  |
|-----------------------|-------------------------------|--|
| Confirm email *       |                               |  |
| Password *            | Requirements                  |  |
| Confirm<br>Password * |                               |  |
| Security question     | What city were you born in? ~ |  |
| Security answer*      |                               |  |
| Confirm answer *      |                               |  |

## You will receive an email verification request followed by an email validation message.

Welcome! Please verify your Aspen email address

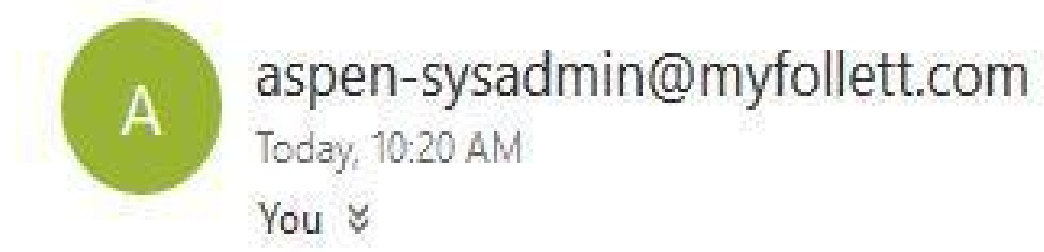

S Reply | ∨

Hi Donald and Angela Kitzmiller,

Greetings from Aspen.

You've requested an Aspen account at this email address. Please click here to verify your address.

If you didn't request an Aspen account, please click here to cancel the request.

Thank you, Aspen System Administrator

# **Email Validation** Verification completed successfully! You will receive another email when your account has been reviewed and activated by a system administrator.

Allow up to 48 hours for your account to be activated. You will receive an email when the account has been activated.

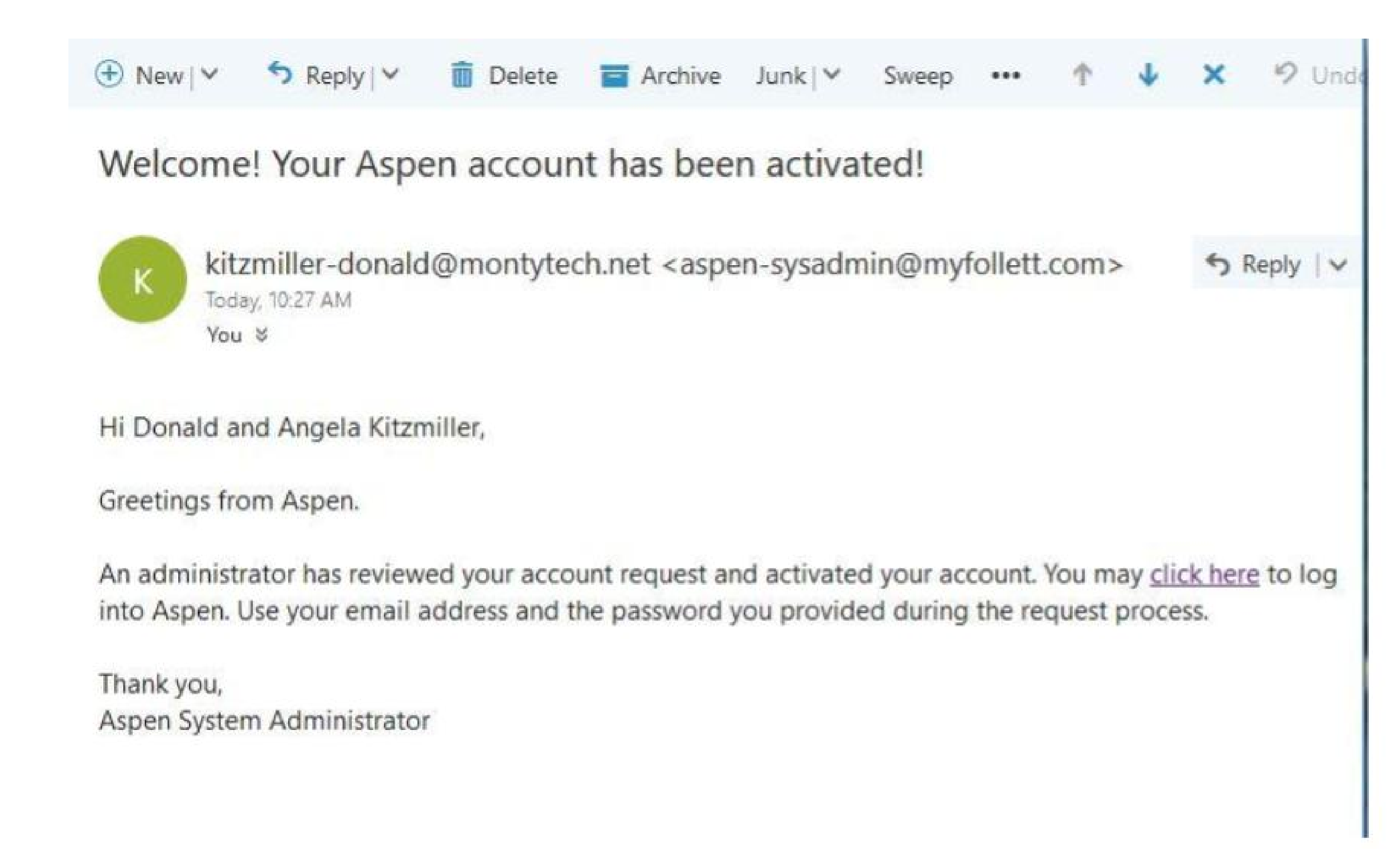